# SEELEVEL

**App User Manual** 

🚯 Bluetooth

## Model 709-BTP3

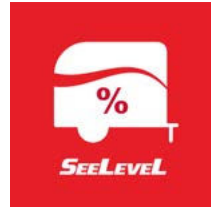

## Compatibility

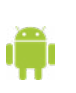

#### Android

An Android phone or tablet with Bluetooth® running Android version 7.0 or newer.

#### Apple iOS

An Apple iPhone, iPad or iPod touch running iOS version 9.3 or later.

### **ABOUT THE APP**

The free SeeLeveL RV App is available for compatible Android and Apple iOS devices. Wireless technology enables your tank monitor to send tank levels and battery voltage to any compatible Android or Apple iOS device.

One display can send data to several smart phones or tablets, the smart phone or tablet does not need to be paired to your display unit. Bluetooth® on this device has a limited range of up to 9 meters (30 Ft) to function well inside the RV and immediate surrounding area.

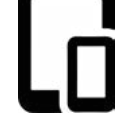

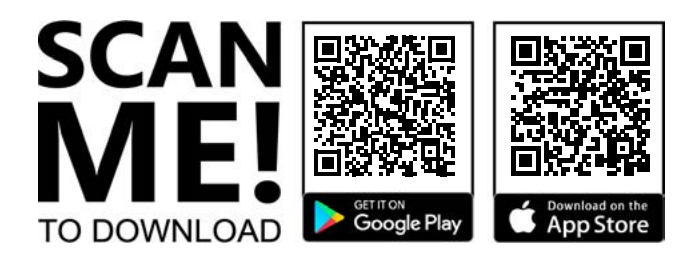

## Contents

| ANDROID APP         |   |
|---------------------|---|
| Getting Started     | 2 |
| Main Display Screen | 2 |
| APP Configuration   |   |
| Name RV             |   |
| Troubleshooting     | 4 |
| ios app             | 5 |
| Getting Started     | 5 |
| Main Display Screen | 6 |
| APP Configuration   | 6 |
| Name RV             | 7 |
| Troubleshooting     |   |

"The Bluetooth® word mark and logos are registered trademarks owned by the Bluetooth SIG, Inc. and any use of such marks by Garnet Instruments Ltd. is under license. Other trademarks and trade names are those of their respective owners."

Printed in Canada

CANADA **Garnet Instruments** 286 Kaska Road Sherwood Park, AB T8A 4G7 Granbury, TX 76049

Garnet US Inc. 5360 Old Granbury Road

RVgauge.com 1-800-617-7384

Version: 1.0 - 19-Oct-2022

#### **GETTING STARTED**

## **F**I

#### Install application

For **Android** devices go to the Google Play Store and search "<u>SeeLeveL RV</u>". Download and install the application.

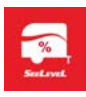

#### Connect to Bluetooth®

Once you have completed the installation procedures, enable *Bluetooth*<sup>®</sup> by turning it on in your device settings.

#### **Find RV Selection Screen**

#### Scan to find your RV device

Open the app and select the "Scan" button to search for your tank monitor device.

Once the app scans it will display your SeeLeveL device with the model number. The identification number shown below is a unique identifier for the SeeLeveL hardware installed in your RV. If required, turn on "Allow Access to my Location".

**Find RV Selection Screen** 

| 9:42 📚 🕯      | 10:25                         | 🤋 ⊿ 80% 🗎 |
|---------------|-------------------------------|-----------|
| SeeLeveL RV : | SeeLeveL RV                   |           |
|               | 709-BTP3<br>00:A0:50:0E:24:25 | -91 dBm   |
|               |                               |           |
|               |                               |           |
|               |                               |           |
|               |                               |           |
| SCAN          | SCAN                          |           |

#### MAIN DISPLAY SCREEN

The main page will first display "---" until it has received data. This is normal operation when the app is first started until data values appear. It can also be an indication that you are more than 9m (30ft) away from your RV and unable to establish communication with the senders.

From this screen you can configure the app. as follows:

- The "Edit" icon allows you to personalize the name of your RV instead of displaying model number 709-BTP3.
- The "more" icon is where you find user settings.

To go to back to the "Find RV Selection" screen use your mobile device's back button.

If you turn the Auto-Connect option on the next time you open the app it will go directly to this screen showing the tank information instead of going to the "Find RV" screen to rescan each time.

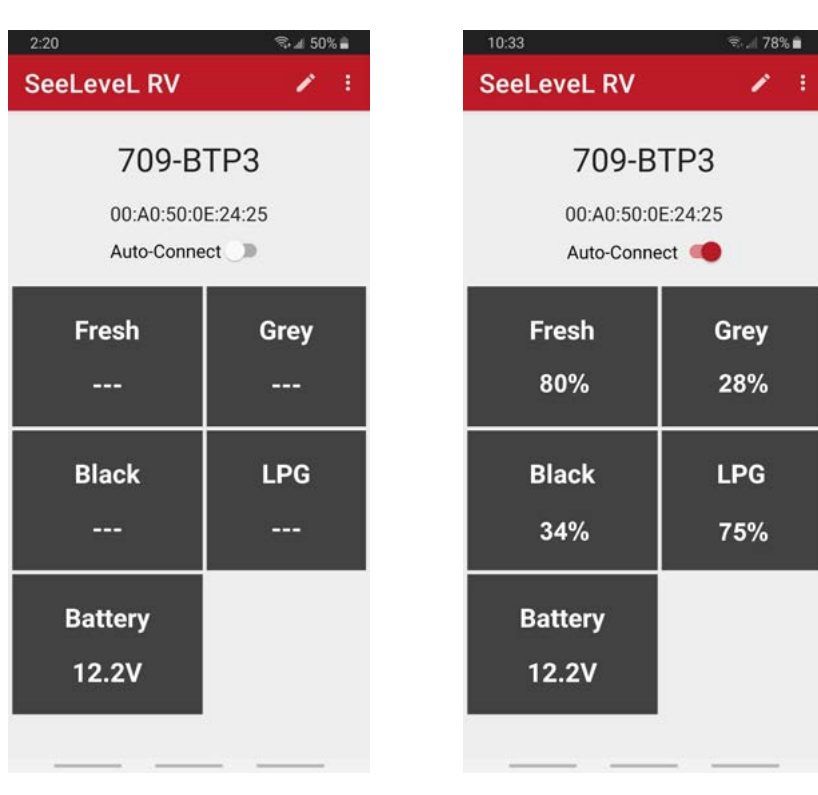

#### **APP CONFIGURATION**

#### Display Settings

#### **Display Options**

The "**more**" : icon allows you to open the "**Settings**" menu. The first settings menu item allows you to select which senders to display. This is also where you'll find the build version and the privacy policy.

| 1:25                            | അം.⊪ b3% ∎ | 1:45     | \$\$ al 60                           |
|---------------------------------|------------|----------|--------------------------------------|
| SeeLeveL RV                     | 1          | SeeLe    | eveL RV                              |
| Display                         |            | D        | Display                              |
| Senders<br>Select senders to di | isplay     | S        | Senders<br>Select senders to display |
| About                           |            | Sel      | ect senders to display               |
| Puild Version                   |            |          | Fresh                                |
| 2.3.0                           |            |          | Black                                |
| Privacy Policy                  |            |          | Grey                                 |
|                                 |            |          | LPG                                  |
|                                 |            |          | Battery                              |
|                                 |            |          | CANCEL OK                            |
|                                 |            |          |                                      |
|                                 |            |          |                                      |
| Settings Screen                 |            | Sender ( | Options Display Screen               |

#### **Select Senders**

Select the "**Select Senders** to **Display**" then select the checkboxes for the tank senders that have been installed in your RV, the connected LPG sensor and the Battery. Select "**OK** to save or "**CANCEL**" to exit without saving.

60%

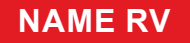

## 💉 Edit Name

#### **Enter New Name**

The "Edit" icon  $\checkmark$  on the Main Display Screen allows you to personalize your RV name. This will help if you are in an area with other SeeLeveL tank monitoring systems.

Type in your new name and press "CHANGE" to save or "CANCEL" to exit without saving. The maximum length of the name is 16 characters.

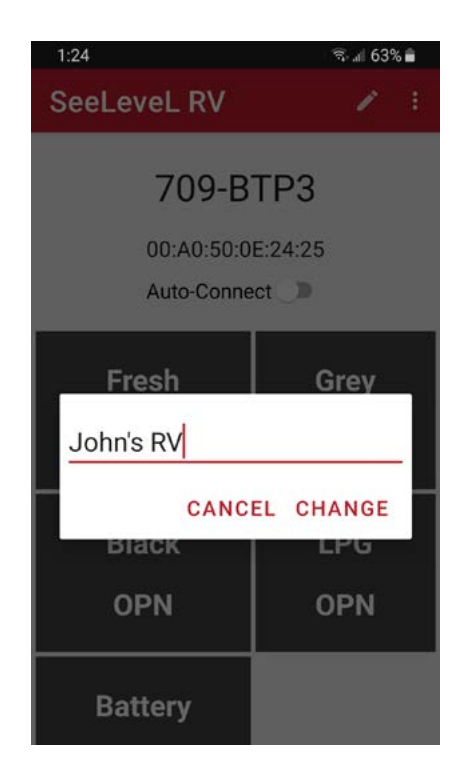

Edit Name Screen

#### Name Display

The name is displayed on both the Main Display screen and on the "Find RV Selection Screen".

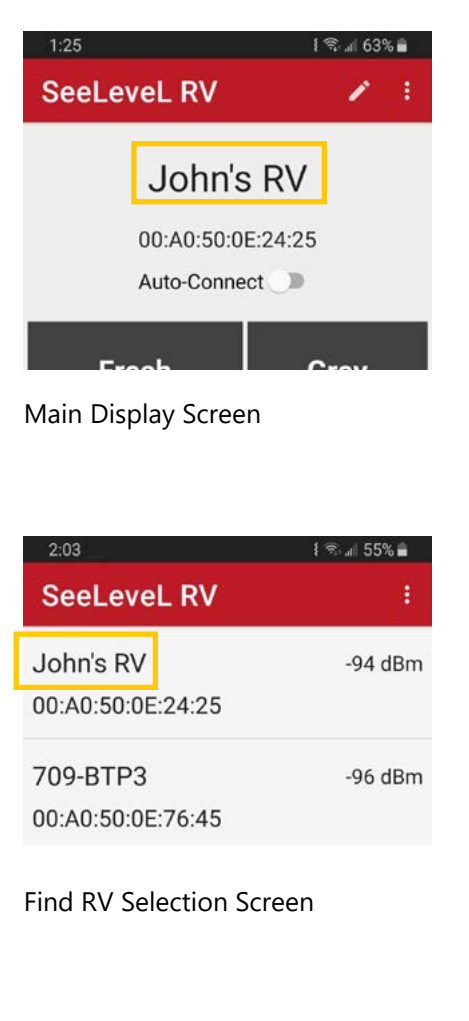

#### TROUBLESHOOTING

#### No Devices (Find RV Screen)

If no SeeLeveL RV devices appear:

- Ensure that you are within 9m (30ft) of the RV, and use the "Scan button" to search again for your RV device.
- Verify that *Bluetooth* is ON.
- Ensure that the SeeLeveL RV hardware is powered ON.

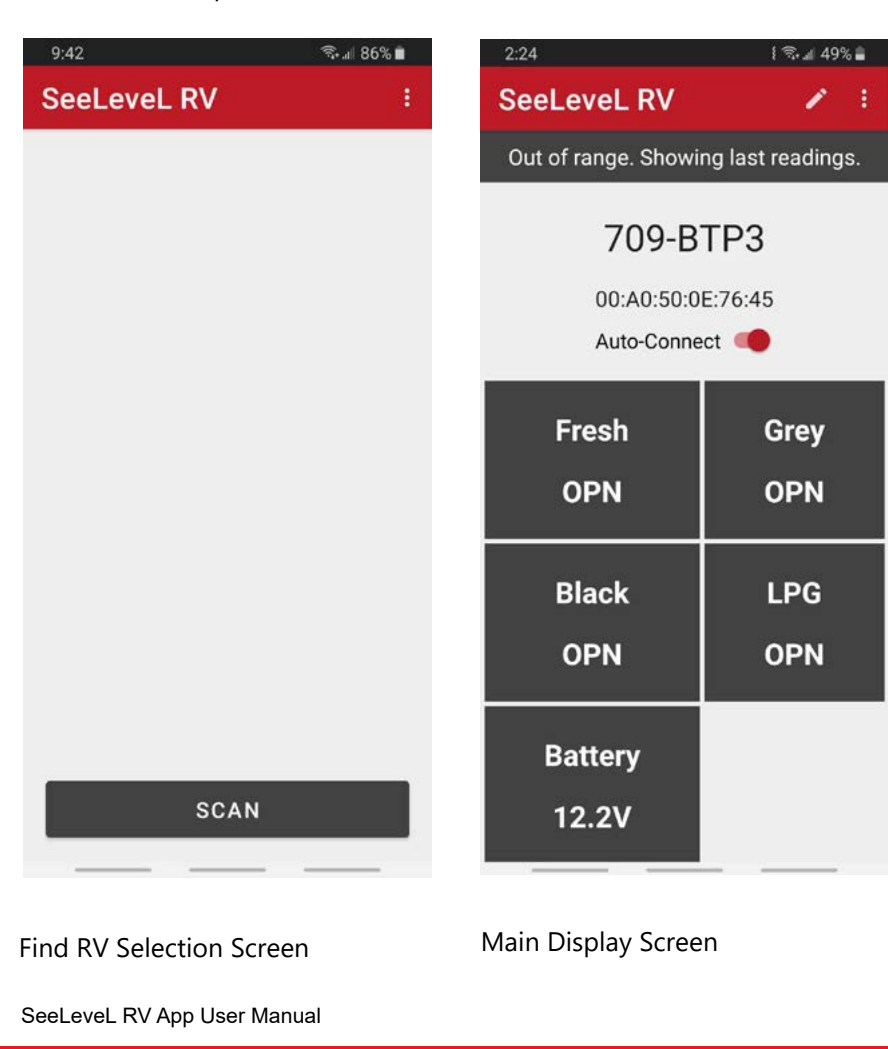

#### No Data (Main Display Screen)

When the Main Display shows a value of "**OPN**" this is an indication that there is an open circuit in the wiring so the sender is not connected. (*See "Wiring Diagnostics" in the troubleshooting chapter in the user manual to find out how to resolve this issue.*) It could also mean that the device is out of range.

#### **GETTING STARTED**

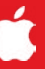

#### Install application

For **Apple iOS** devices go to the Google Play Store and search "<u>Garnet RV</u>". Download and install the application.

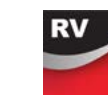

#### Connect to Bluetooth®

Once you have completed the installation procedures enable *Bluetooth*<sup>®</sup> by turning it on in your device settings.

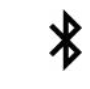

#### Find RV selection screen

Open the app and the initial screen will load and display the SeeLeveL device model number. Selecting it will open the main screen with the current tank sender levels. If more than one is displayed it's because there is another RV with a SeeLeveL device within range. To scan or refresh the available devices select the "Find RV" icon

#### Launch Screen

The initial screen will load showing the version number of the app. Actual version numbers will change as future updates are provided.

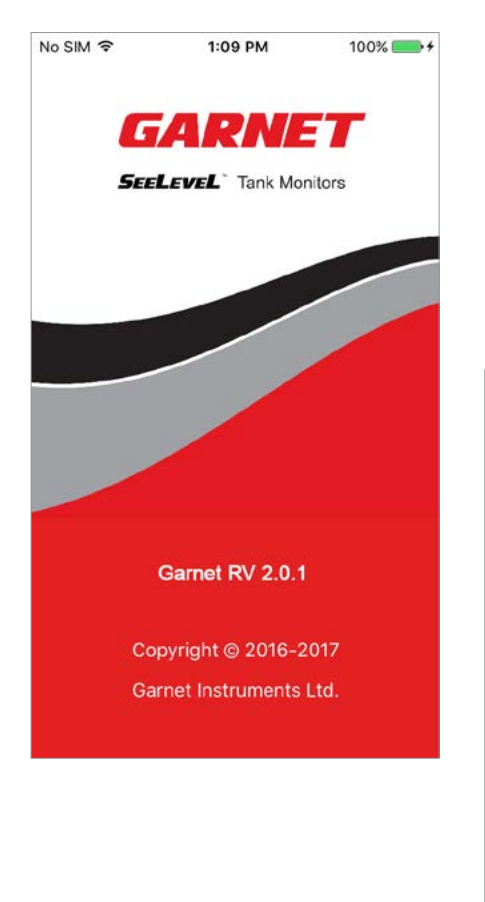

## Find RV selection screen

When the app is first launched it will scan to find your RV device Once found select the device name. This will remain selected each time you run the app. This screen can be accessed again by selecting the "RV" icon from the Home Screen. The identification number shown is a unique identifier for the Garnet hardware installed in your RV.

Note: The name of the RV can be customized to identify your RV. This will help if you are in an area with other SeeLeveL tank monitoring systems.

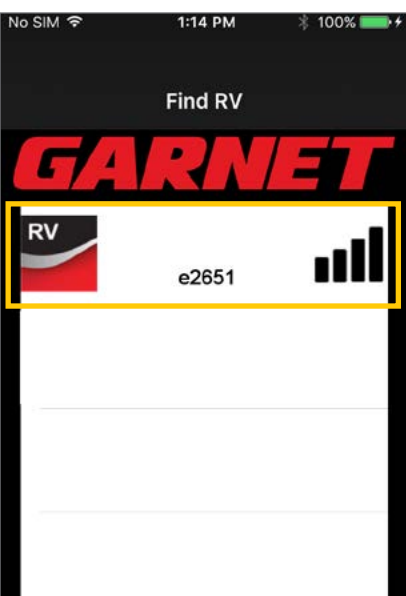

#### MAIN DISPLAY SCREEN

#### Apple iOS

This screen displays the values for the selected sensors.

The "RV" icon  $\bigcirc$  lets you select a different RV. The "Edit" icon  $\boxdot$  allows you to name your RV. Exit the app and use "Settings" icon to change the configuration for the app.

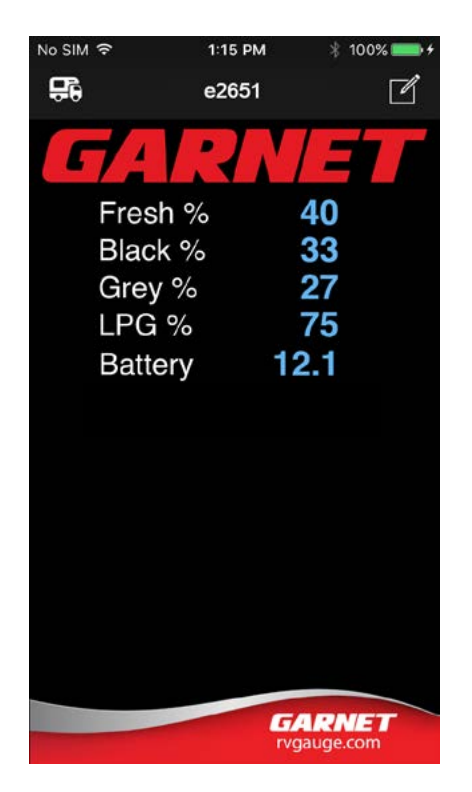

#### APP CONFIGURATION

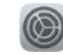

#### **Device Settings**

#### Settings

The settings can be configured by selecting the "settings" (Constrained by selecting the "settings" (Constrained by settings") and through the available settings and select the Garnet RV app icon.

| No SIM |                | 100% 🔜 🗲 |
|--------|----------------|----------|
|        | Settings       |          |
|        | Docs           | >        |
| D      | Documents      | >        |
|        | ETS Live To Go | >        |
|        | Fitbit         | >        |
| 1      | Flixster       | >        |
| MARINE | Garnet Marine  | >        |
| RV     | Garnet RV      | >        |
| M      | Gmail          | >        |
| Ø      | Pinterest      | >        |
| Û      | Self serve     | >        |
|        | Sheets         | >        |

#### Select Sensors

From the Settings screen turn on the sensors that have been installed in your RV.

You can also change your text size and text display color here.

| No SIM 🗢      | 1:12 PM   | 100% 🛑 🕯 |
|---------------|-----------|----------|
| Settings      | Garnet RV |          |
| DISPLAY SETTI | NGS       |          |
| Text Size     |           | Large >  |
| Text Color    |           | Blue >   |
| Fresh         |           | 0        |
| Fresh         |           |          |
| Black         |           |          |
| Grey          |           |          |
| LPG           |           |          |
|               |           |          |
|               |           |          |
|               |           |          |
|               |           |          |

#### NAME RV

## TROUBLESHOOTING

#### No Devices

If no Garnet RV devices appear, ensure that you are within 9m (30ft) of the RV, and use the "Refresh" icon or "Find RV" icon to scan again for the RV.

Verify that *Bluetooth* is ON.

Ensure that the Garnet RV hardware is powered ON.

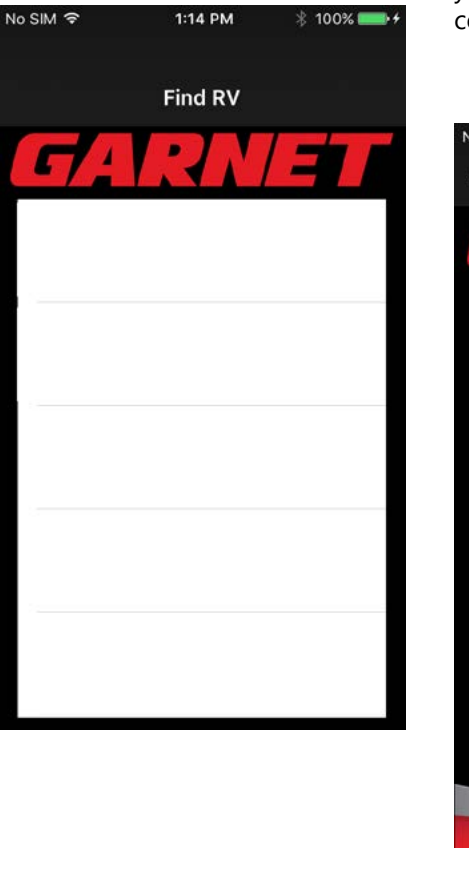

#### No Data/Stale Data

When the Main Display shows a value of "---" this is an indication that no data is available for the sensor. This is normal operation when the app is first started until data values appear.

It can also be an indication that you are out of range from your RV and unable to establish communication with the sensors.

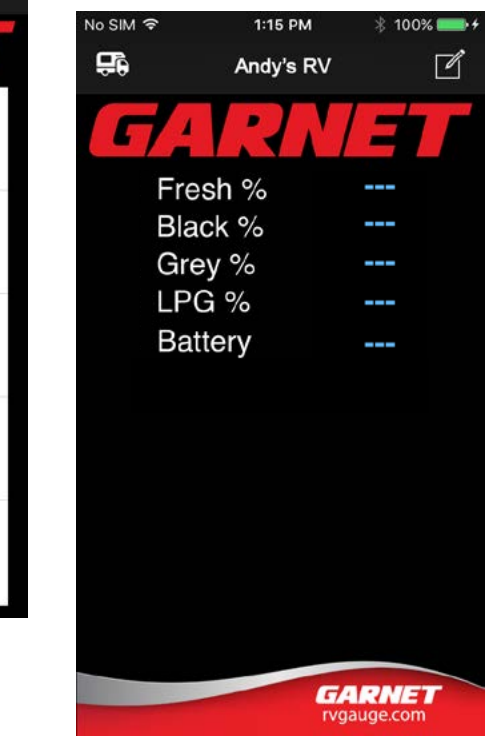

Edit Option

#### Select Edit

This screen is accessed from the "Edit" icon on the "Main Display", and allows you to personalize your RV name. Press "**OK**" to save the name, or "**CANCEL**" to exit without saving. The maximum length of the name is 20 characters.

| No SIM 후   | 1:15 PM   | 🕴 100% 💶 <del>/</del> |
|------------|-----------|-----------------------|
| <b>5</b> 6 | Andy's R\ | ′ 🗹                   |
| ſ          | ARA       | ΈT                    |
| Fre        | esh %     | 34                    |
| Gre        | ey %      | 27                    |
| Ga         | lley %    | 83                    |
| Bla        | ick %     | 64                    |
| LP         | G %       | 59                    |
| Ba         | ttery     | 13.5                  |

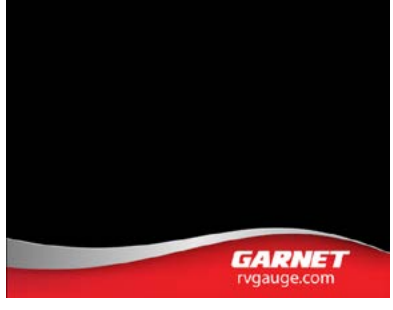

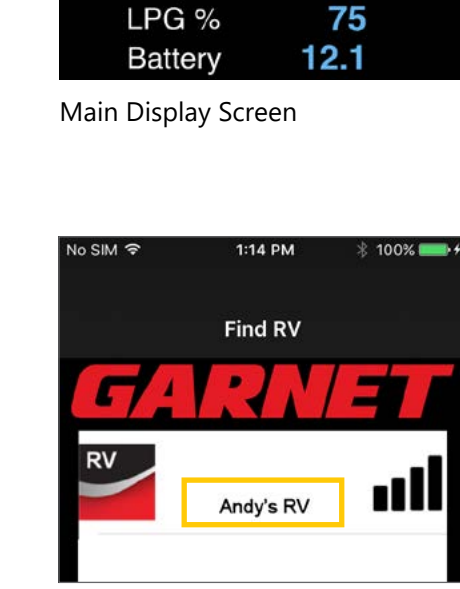

Enter a Name for your RV

This name is stored on the iOS

device, and is displayed on the

screens instead of the hardware

1:15 PM

Andy's RV

\* 100%

40

33

27

M

"Main Display" and "Find RV"

identification number.

Fresh %

Black %

Grey %

No SIM ?

Find RV Selection Screen